# Tipp zur Fehlerbehebung: Gerät auf Switches der Serie CBS 250 oder 350 erhält nach Firmware-Upgrade keine IP-Adresse

# Ziel

In diesem Artikel werden einige der standardmäßigen Portsicherheitseinstellungen für die Cisco Switches Business 250 und 350 erläutert. Wenn Sie ein Gerät im Netzwerk haben, das keine IP-Adresse empfängt, können Sie die Einstellungen anzeigen und ändern, um festzustellen, ob das Problem dadurch behoben wird.

Unterstützte Geräte | Firmware-Version

- CBS 250 (Datenblatt) | 3.1 (aktuellste Version herunterladen)
- CBS 350 (Datenblatt) | 3.1 (aktuellste Version herunterladen)
- CBS350-2X (Datenblatt) | 3.1 (Aktuelles Download)
- CBS350-4X (Datenblatt) | 3.1 (Aktuelles Download)

# Einführung

Es ist wichtig, die neueste Version der Upgrade-Firmware (falls erforderlich) auszuführen, wenn eine neue Version veröffentlicht wird. Im Frühjahr 2021 wurde Version 3.1 für CBS 250- und 350-Switches veröffentlicht, wodurch das Standardverhalten für die Port-Sicherheit geändert wurde. Diese Änderungen wurden vorgenommen, um die Sicherheit von Endgeräten zu verbessern.

Wenn Sie in früheren Softwareversionen einen Port als gesperrt konfiguriert haben, wird das Gerät, das an diesen gesperrten Port angeschlossen war, als statische MAC-Adresse (Media Access Control) angezeigt. Beim Umstellen des Geräts wurde die statische MAC-Adresse standardmäßig entfernt. Diese MAC-Adresse kann eine DHCP-Adresse empfangen.

Ab Version 3.1 kann ein Gerät, das an einem bestimmten Port gesperrt und als statische MAC-Adresse gekennzeichnet wurde, nur noch eine IP-Adresse auf diesem Port erhalten. Wenn Sie das Gerät an einen anderen Port verschieben, kann es keine IP-Adresse empfangen.

Kurz gesagt, wenn Sie einen Port mit einer MAC-Adresse sperren, die an diesen Port angeschlossen ist, und das Gerät an einen anderen Port verschieben, müssen Sie diesen Port entsperren, um diese MAC-Adresse freizugeben.

# Portsicherheitseinstellungen anzeigen

Navigieren Sie zu Sicherheit > Port Security.

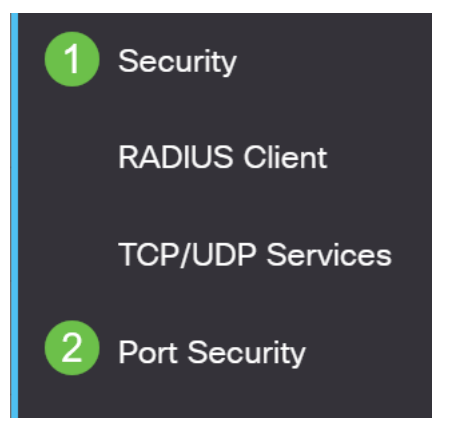

#### Schritt 2

Überprüfen Sie den Schnittstellenstatus der einzelnen Ports. In diesem Beispiel wird der Schnittstellenstatus als *gesperrt* angezeigt.

Port Security Table

| ආ          | <b>₽ 2</b>                                 |           |                     |                  |                                 |                        |  |  |  |
|------------|--------------------------------------------|-----------|---------------------|------------------|---------------------------------|------------------------|--|--|--|
| Filte      | Filter: Interface Type equals to Port ~ Go |           |                     |                  |                                 |                        |  |  |  |
|            | Entry No.                                  | Interface | Interface<br>Status | Learning<br>Mode | Max No. of<br>Addresses Allowed | Action<br>on Violation |  |  |  |
| $\bigcirc$ | 1                                          | GE1       | Unlocked            | Classic Lock     | 1                               |                        |  |  |  |
| $\bigcirc$ | 2                                          | GE2       | Locked              | Classic Lock     | 1                               | Discard                |  |  |  |
| $\bigcirc$ | 3                                          | GE3       | Unlocked            | Classic Lock     | 1                               |                        |  |  |  |

#### Schritt 3

Navigieren Sie zu MAC-Adresstabellen > Statische Adressen.

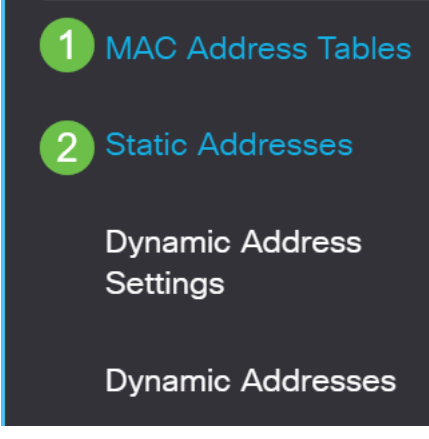

#### Schritt 4

Sie sehen die MAC-Adresse des Geräts, das Sie dem Port zugewiesen hatten.

| S | Static Address Table |                       |             |  |  |  |  |
|---|----------------------|-----------------------|-------------|--|--|--|--|
|   | + 🗎                  |                       |             |  |  |  |  |
|   |                      | VLAN ID               | MAC Address |  |  |  |  |
|   |                      | □ 1 10:f9:20:12:86:ce |             |  |  |  |  |

### Schritt 5

Um die MAC-Adressen anzuzeigen, die eine DHCP-IP-Adresse empfangen, navigieren Sie zu MAC-Adresstabellen > Dynamic Addresses (MAC-Adresstabellen > Dynamische Adressen).

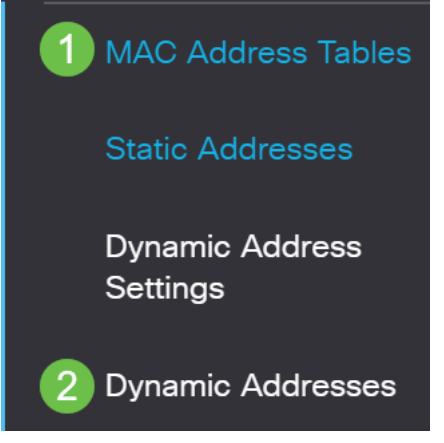

#### Schritt 6

Die aufgeführten MAC-Adressen von Geräten können eine DHCP-IP-Adresse empfangen. Beachten Sie, dass die MAC-Adresse des Geräts nicht aufgeführt ist. Die MAC-Adresse 10:f9:20:12:86:ce kann keine DHCP-IP-Adresse empfangen.

Dynamic Address Table

| Clear Ta | ble                   |                   |
|----------|-----------------------|-------------------|
| Filter:  | ) VLAN ID equals to   | (Range: 1 - 4094) |
|          | ) MAC Address equa    | als to            |
|          | ) Interface equals to | Port GE1          |
| VLAN ID  | MAC Address           | Interface         |
| VLAN 1   | 00:00:5e:00:01:01     | GE50              |
| VLAN 1   | 00:08:7b:16:d6:c6     | GE50              |
| VLAN 1   | 04:62:73:c0:75:40     | GE50              |

# Port-Sicherheitseinstellungen bearbeiten

# Schritt 1

Navigieren Sie zu Sicherheit > Port Security.

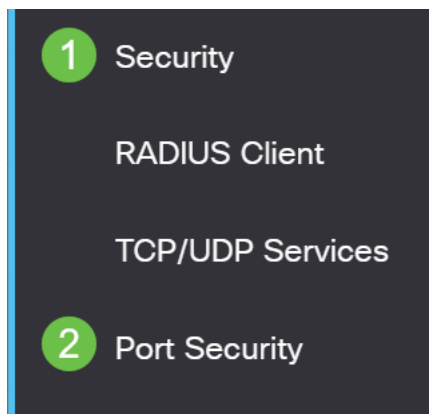

### Schritt 2

Klicken Sie auf eine Schnittstelle, und klicken Sie auf das Bearbeitungssymbol.

|   | Port Security Table                        |                            |                         |                                           |                                                  |                                 |  |  |
|---|--------------------------------------------|----------------------------|-------------------------|-------------------------------------------|--------------------------------------------------|---------------------------------|--|--|
|   | 2                                          |                            |                         |                                           |                                                  |                                 |  |  |
|   | Eilter: Interface Type equals to Port > Go |                            |                         |                                           |                                                  |                                 |  |  |
|   |                                            |                            |                         |                                           |                                                  |                                 |  |  |
|   |                                            |                            |                         | last a star a s                           | La construcción de                               |                                 |  |  |
|   |                                            | Entry No.                  | Interface               | Interface<br>Status                       | Learning<br>Mode                                 | Max No. of<br>Addresses Allowed |  |  |
| - | $\bigcirc$                                 | Entry No.                  | Interface<br>GE1        | Interface<br>Status<br>Unlocked           | Learning<br>Mode<br>Classic Lock                 | Max No. of<br>Addresses Allowed |  |  |
| - | 0                                          | <b>Entry No.</b><br>1<br>2 | Interface<br>GE1<br>GE2 | Interface<br>Status<br>Unlocked<br>Locked | Learning<br>Mode<br>Classic Lock<br>Classic Lock | Max No. of<br>Addresses Allowed |  |  |

### Schritt 3

Wenn Sie den Anschluss entsperren möchten, deaktivieren Sie das Optionsfeld **Sperren**. Klicken Sie auf **Apply** (Anwenden).

# Edit Port Security Interface Settings

| Interface:                    | Port GE2      C LAG 1                                                                                                    |
|-------------------------------|----------------------------------------------------------------------------------------------------|
| Interface Status:             | ✓ Lock                                                                                                    |
| Learning Mode:                | <ul> <li>Classic Lock</li> <li>Limited Dynamic Lock</li> <li>Secure Permanent</li> <li>Secure Delete on Reset</li> </ul> |
| Max No. of Addresses Allowed: | 1 (Range: 0 - 256, Default: 1)                                                                                           |
| Action on Violation:          | <ul> <li>Discard</li> <li>Forward</li> <li>Shutdown</li> </ul>                                                           |
| Trap:                         | Enable                                                                                                    |
| 8 Tran Frankanov              | 10 sec (Pange: 1 - 1000000, Default: 10)<br>(2 Apply Close                                                               |

# Schritt 4

Der Schnittstellenstatus sollte nun als entsperrt angezeigt werden.

| F | Port Security Table                        |                            |                         |                                             |                                                  |                                 |  |  |  |
|---|--------------------------------------------|----------------------------|-------------------------|---------------------------------------------|--------------------------------------------------|---------------------------------|--|--|--|
|   |                                            |                            |                         |                                             |                                                  |                                 |  |  |  |
|   | Filter: Interface Type equals to Port V Go |                            |                         |                                             |                                                  |                                 |  |  |  |
|   |                                            |                            |                         |                                             |                                                  |                                 |  |  |  |
|   |                                            | Entry No.                  | Interface               | Interface<br>Status                         | Learning<br>Mode                                 | Max No. of<br>Addresses Allowed |  |  |  |
| - | 0                                          | Entry No.                  | Interface<br>GE1        | Interface<br>Status<br>Unlocked             | Learning<br>Mode<br>Classic Lock                 | Max No. of<br>Addresses Allowed |  |  |  |
| - | 0                                          | <b>Entry No.</b><br>1<br>2 | Interface<br>GE1<br>GE2 | Interface<br>Status<br>Unlocked<br>Unlocked | Learning<br>Mode<br>Classic Lock<br>Classic Lock | Max No. of<br>Addresses Allowed |  |  |  |

Navigieren Sie zu MAC-Adresstabellen > Statische Adressen.

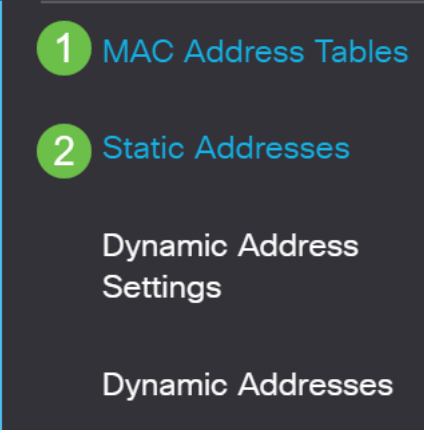

#### Schritt 6

Die MAC-Adresse wird nicht mehr in der Tabelle für statische Adressen aufgeführt.

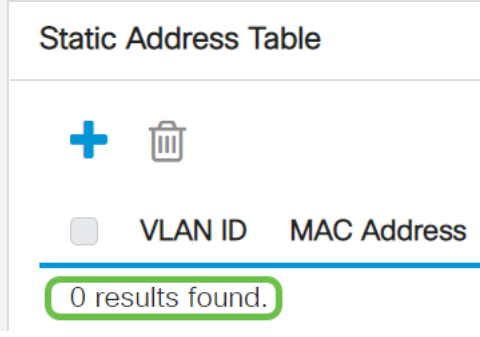

# Schritt 7

Navigieren Sie zu MAC-Adresstabellen > Dynamische Adressen.

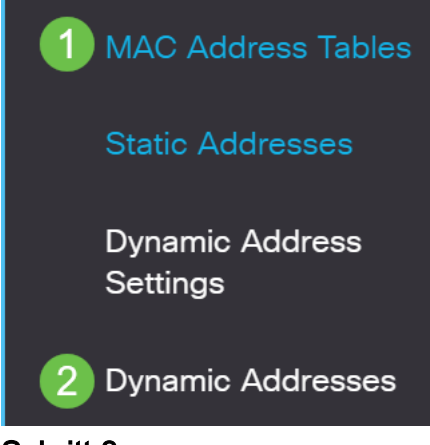

Schritt 8

Die aufgeführten MAC-Adressen von Geräten können eine DHCP-IP-Adresse empfangen. Beachten Sie, dass die MAC-Adresse des Geräts jetzt auf dieser Seite aufgeführt ist. Dies zeigt, dass die MAC-Adresse jetzt eine IP-Adresse empfangen kann.

#### Dynamic Address Table

| Clear Tal                                       | ble                                                                             |                                          |
|-------------------------------------------------|---------------------------------------------------------------------------------|------------------------------------------|
| Filter:                                         | VLAN ID equals to                                                               | (Range: 1 - 4094)                        |
|                                                 | ) MAC Address equa                                                              | Is to                                    |
| $\square$                                       | Interface equals to                                                             | Port GE1 LAG 1 Go Clear Filter           |
|                                                 |                                                                                 |                                          |
| VLAN ID                                         | MAC Address                                                                     | Interface                                |
| VLAN ID                                         | MAC Address                                                                     | Interface<br>GE6                         |
| VLAN ID<br>VLAN 1<br>VLAN 1                     | MAC Address<br>00:00:5e:00:01:01<br>00:08:7b:16:d6:c6                           | Interface<br>GE6<br>GE50                 |
| VLAN ID<br>VLAN 1<br>VLAN 1<br>VLAN 1           | MAC Address<br>00:00:5e:00:01:01<br>00:08:7b:16:d6:c6<br>04:62:73:c0:75:40      | Interface<br>GE6<br>GE50<br>GE50         |
| VLAN ID<br>VLAN 1<br>VLAN 1<br>VLAN 1<br>VLAN 1 | MAC Address00:00:5e:00:01:0100:08:7b:16:d6:c604:62:73:c0:75:4010:f9:20:12:86:ce | Interface<br>GE6<br>GE50<br>GE50<br>GE50 |

# Schritt 9

Klicken Sie auf das Speichersymbol, um die Konfiguration dauerhaft zu speichern.

| admin | English | ~ | Advanced | ~ |
|-------|---------|---|----------|---|
| Fazit |         |   |          |   |

Das ist alles! Ihr Gerät sollte in der Lage sein, eine DHCP-IP-Adresse zu erhalten.